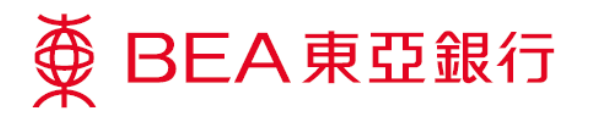

## 如何于电子网络银行服务取消柜员机卡

步骤 1. 登入电子网络银行服务账户

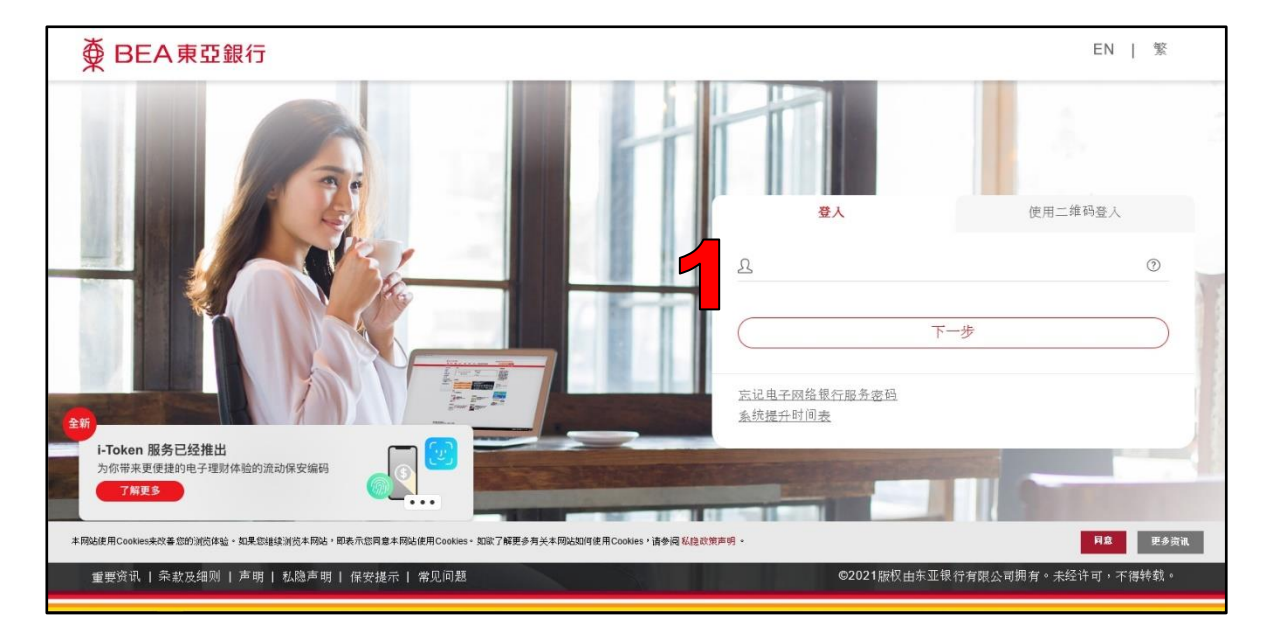

步骤 2. 选择「卡类」然后按「柜员卡」

| ∰ BE | EA東亞 | 銀行                                            |    |           |    |                         |                                                                        | 欢迎使用 <b>Cyberbanking</b> |
|------|------|-----------------------------------------------|----|-----------|----|-------------------------|------------------------------------------------------------------------|--------------------------|
| 设定   | 账户   | 缴款                                            | 贷款 | 桜         | 投资 | 保险                      | 强积金/职业退休计划                                                             | 🏫 🕱 ENG 🚺 🗟 📭 登出         |
|      |      | (1)                                           |    | ▶柜员卡      | 2  | 随时<br>透过电<br>账户事<br>置。服 | 随地享用信用卡及柜员机<br>子网络银行服务,你可随时随地处理<br>這、以実分换领多款礼品及查阅本行<br>务方便快速,更能配合你的需要。 | 发<br>各项信用卡<br>拖员机位       |
|      |      | BEA<br>BEA<br>BEA<br>BEA<br>BEA<br>BEA<br>BEA |    | HEA Rener |    |                         |                                                                        |                          |

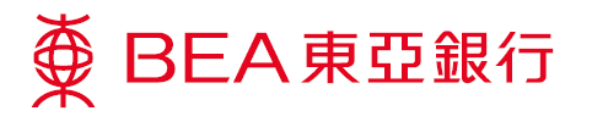

步骤 3. 按「取消卡」,以取消柜员机卡指示

| ∯ BE        | A東亞銀                       | 行  |                                                  |      |                                   |          |                         |               | 欢迎使月        | Cyberbanking                             |
|-------------|----------------------------|----|--------------------------------------------------|------|-----------------------------------|----------|-------------------------|---------------|-------------|------------------------------------------|
| 设定          | 账户                         | 缴款 | 贷款                                               | 卡类   | 投资                                | 保险       | 强积金/职业退                 | 休计划           | 6           | 繁 ENG i 圖 🕽 登出                           |
| 你在此,卡       | 类 - 植灵卡                    |    |                                                  |      |                                   |          |                         |               |             | 国 版面主題                                   |
| ◎ 柜员卡<br>详情 | F                          | 4  | 柜员机卡账户摘要                                         |      |                                   |          | 香港时间 2021年3月12          |               | 2日 16:39:36 | <ul> <li></li></ul>                      |
| 服务          | 16月11位第                    |    | 柜员机卡类别<br>柜员机卡面号码                                |      | 柜员机卡基本帐户                          | 发卡<br>编号 | 附属帐户                    | 柜员机卡<br>年费到期日 | 指示          | <ul> <li>) 账单</li> <li>) 定期存款</li> </ul> |
| 海州能设        | №回4112日<br>1自动柜员机提款3<br>注意 | ъ  | ■卓理功卡<br>622943-052188123456<br>Ø BEARORO Source |      | 015-521-88-12345-8<br>(显卓理财-港元往来) | 11       | 015-521-88-12345-8      | 3             | 設造去         | <ul> <li>▶股票买卖</li> <li>▶邮箱</li> </ul>   |
|             |                            | 3  | 如欲查询有关柜员机卡                                       | 资料,发 | 次迎于办公时间内数电                        | 本行柜员协    | <i>□+最各热线</i> (852)2211 | 1818.         |             | BEA App<br>一手全面理财                        |
|             |                            |    |                                                  |      |                                   |          |                         |               |             |                                          |

## 步骤 4. 按「继续」,以继续进行取消卡

| J                                                                                |                                                                                                    |                                                                                                    |                                                          |                                                                                                    | 欢迎使用                                                                                                    | Cyberbanking                                                                 |
|----------------------------------------------------------------------------------|----------------------------------------------------------------------------------------------------|----------------------------------------------------------------------------------------------------|----------------------------------------------------------|----------------------------------------------------------------------------------------------------|----------------------------------------------------------------------------------------------------|------------------------------------------------------------------------------|
| 家 贷款                                                                             | 卡类 投资                                                                                                    | 保险                                                                                                    | 强积金/职业退                                                  | 休计划                                                                                                    | 6                                                                                                    | R ENG I C T TH                                                               |
|                                                                                  |                                                                                                    |                                                                                                    |                                                          |                                                                                                    |                                                                                                    | 目 版面主题                                                                       |
| 柜员机卡账户摘要                                                                         |                                                                                                    |                                                                                                    | 香港时间                                                     | 副2021年3月12                                                                                                    | 日 16:39:36                                                                                                    | <ul><li>Ø 快速连结</li><li>&gt; 转账</li></ul>                                     |
| 柜员机卡类别<br>柜员机卡面号码                                                                | 柜员机卡基本帐户                                                                                                    | 发卡编号                                                                                                    | 附属帐户 柜员机卡<br>年赛到期日                                       |                                                                                                    | 指示                                                                                                    | <ul> <li>) 账単</li> <li>) 定期存款</li> <li>&gt; 股票灭卖</li> <li>&gt; 邮箱</li> </ul> |
| 9)<br>日本<br>日本<br>日本<br>日本<br>日本<br>日本<br>日本<br>日本<br>日本<br>日本<br>日本<br>日本<br>日本 | 015-521-88-12345-8<br>(显卓理财-港元(主来)                                                                                                    | 11 015-521-88-1234                                                                                                    |                                                          |                                                                                                    | 报先去<br>取消去                                                                                                    |                                                                              |
|                                                                                  | 取消柜员机卡后,您将无法                                                                                                    | 再次使用」                                                                                                    | -<br>-<br>-<br>-<br>-<br>-<br>-<br>-<br>-<br>-           | ×                                                                                                    |                                                                                                    | BEA App<br>一手全面理财                                                            |
|                                                                                  | ⑦ ⑦ | 丁         「飲、 贷款 卡类 投资           「飲、 贷款 卡类 投资           但员机卡账户摘要           服気机卡蒸粉           服気机卡蒸粉           服気机卡蒸粉           電気肌卡素粉           電気机卡蒸粉           電気机卡蒸粉           電気机卡素粉           電気机卡蒸粉           電気机卡蒸発           電気机・振う物           電気机・振う物           電気机・振う物           電気机・振う物           電気机・電気机・           電気和・           電気和・           電気和・           電気和・           取消相気机・           取消相気机・           取消 | 丁         「飲         贷款         卡美         投资         保险 | 丁         「飲         (分数         卡美         投资         保险         强积金/职业退 <td>丁     「飲、 贷款 卡类 投资 保险 强积金/职业退休计划       「吃锅机卡账户摘要     香港時间 2021年3月12       ● 原乳机卡蒸粉     ● 原乳机卡基本帐户 发卡 附属帐户 ● 原乳机卡<br/>每週期日       ● 原乳机卡属等物     ● 原乳机卡基本帐户 茶卡 附属帐户 ● 年夏到期日       ● 原乳机卡属     015-521-88-12345-5<br/>(屈重環防・電元往来)       ● の話の2158123455     11 015-521-88-12345-5<br/>(屈重環防・電元往来)       ● の話の道法である     ● の約元法両次使用此卡・忽确定要继续?       ● 原済     ● 原済       ● 原済     ● 原済</td> <td>う     次迎使用       該次 贷款 卡美 投资 保险 强积金/职业退休计划        「                                                                                                    </td> | 丁     「飲、 贷款 卡类 投资 保险 强积金/职业退休计划       「吃锅机卡账户摘要     香港時间 2021年3月12       ● 原乳机卡蒸粉     ● 原乳机卡基本帐户 发卡 附属帐户 ● 原乳机卡<br>每週期日       ● 原乳机卡属等物     ● 原乳机卡基本帐户 茶卡 附属帐户 ● 年夏到期日       ● 原乳机卡属     015-521-88-12345-5<br>(屈重環防・電元往来)       ● の話の2158123455     11 015-521-88-12345-5<br>(屈重環防・電元往来)       ● の話の道法である     ● の約元法両次使用此卡・忽确定要继续?       ● 原済     ● 原済       ● 原済     ● 原済 | う     次迎使用       該次 贷款 卡美 投资 保险 强积金/职业退休计划        「                          |

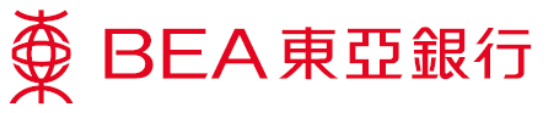

步骤 5. 向下卷动声明一栏及方框中打勾以确认同意声明,按「确定」

| ∯ BE                   | EA東亞劉                      | 【行       |                                                      |                                                      |                 |                             |           | 欢   | 迎使用 Cyberbanking |  |  |  |
|------------------------|----------------------------|----------|------------------------------------------------------|------------------------------------------------------|-----------------|-----------------------------|-----------|-----|------------------|--|--|--|
| 设定                     | 账户                         | 缴款       | 贷款                                                   | 卡类                                                   | 投资              | 保险                          | 强积金/职业退休; | 十划  | 裔 繁 ENG   圖 夏 登出 |  |  |  |
| 你在此-+                  | 淺 相景卡                      |          |                                                      |                                                      |                 |                             |           |     | 国版面主题            |  |  |  |
| 2 柜员<br>详信<br>服务<br>自动 | 把员卡<br>详情<br>服务<br>自动相局机位置 |          | <b>机卡账户摘要</b><br>对以下的详细资                             | <ul> <li></li></ul>                                  |                 |                             |           |     |                  |  |  |  |
| 海91<br>能话              | ト自动柜员机提款<br>3定             | 助 柜员     | 机卡类别<br>机卡面号码                                        |                                                      | 柜员机卡基本帐户        |                             | 发卡编号      | 指示  | ▶股票买卖            |  |  |  |
|                        |                            | 昱朝       | I理财卡<br>943-05218812344                              | 14                                                   | 015-<br>(日本     | 521-88-12345-6<br>理财,港元(主来) | 11        | 取消卡 | F APTH           |  |  |  |
|                        |                            | A        | 間<br>本人 (等) 芸要求)<br>本人 (等) 了解及<br>行。<br>★ ↓ /年、☆↓ ℝ/ | <ul> <li>▲ App</li> <li>-手全面理财</li> <li>▲</li> </ul> |                 |                             |           |     |                  |  |  |  |
|                        |                            | 请r<br>[] | 向下卷动及阅读》<br>  本人論认已阅想                                | 唐明,然后在)<br>(并同意通守以)                                  | 方框中打勾以确<br>上声调。 | NJ.                         | _         |     | <b>Q</b>         |  |  |  |
|                        |                            | (        |                                                      |                                                      |                 |                             |           |     |                  |  |  |  |

## 步骤 6. 取消柜员机卡指示完成

| ∯ BE                 | EA東亞                         | 銀行 |                                                        |                                                                                 |                                      |                                                          |        |                   | 欢迎  | 使用 Cyberbanking             |
|----------------------|------------------------------|----|--------------------------------------------------------|---------------------------------------------------------------------------------|--------------------------------------|----------------------------------------------------------|--------|-------------------|-----|-----------------------------|
| 设定                   | 账户                           | 缴款 | 次 贷款                                                   | 卡类                                                                              | 投资                                   | 保险                                                       | 强积金/职业 | 也退休计划             | J   | 裔 📕 ENG 🚺 💷 🛢 豊田            |
| 你在此一卡                | 淺 相景卡                        | ł. |                                                        |                                                                                 |                                      |                                                          |        |                   |     | 🗉 版面主题                      |
| 2 柜员-<br>详情          | F<br>F                       |    | 柜员机卡账户摘到                                               | ⊘快速连结<br>转账                                                                     |                                      |                                                          |        |                   |     |                             |
| 服务<br>自动<br>海外<br>能设 | }<br>D相员机位置<br>P自动相员机提<br>2定 | 款功 | ● 指示<br>香港部<br>参考新<br>你已成                              | <ul> <li>▶ 账単</li> <li>&gt; 定明存款</li> <li>&gt; 股票买卖</li> <li>&gt; 邮箱</li> </ul> |                                      |                                                          |        |                   |     |                             |
|                      |                              |    |                                                        | BEA App<br>一手全面理财                                                               |                                      |                                                          |        |                   |     |                             |
|                      |                              |    | 柜员机卡类别<br>柜员机卡面号码                                      |                                                                                 | 柜员机                                  | 几卡基本帐户                                                   | 3      | 大编号               | 状况  |                             |
|                      |                              |    | 显卓理财卡<br>622943-0521881234                             | 015-{<br>(显卓                                                                    | 015-521-88-12345-6 11<br>(显卓理财-港元往来) |                                                          |        |                   |     |                             |
|                      |                              |    | 请跟以下方法自行部<br>● BEA 申 ○ 部<br>623 9 14 30 00   如欲音询有关拒员が | 毁柜员机卡:<br>(7<br>0100000000<br>1+资料,欢迎                                           | 0                                    | 请按图中的尋<br>钥段。<br>FR↓ FR↓ FR↓ FR↓ FR↓ FR↓ FR↓ FR↓ FR↓ FR↓ | ■■     | 烏保干的局片2<br>BACK ➤ | 日本の | <b>文</b><br>首年保费 <b>85折</b> |